# Многофункциональный тестер систем видеонаблюдения LAN-TST-CCTV

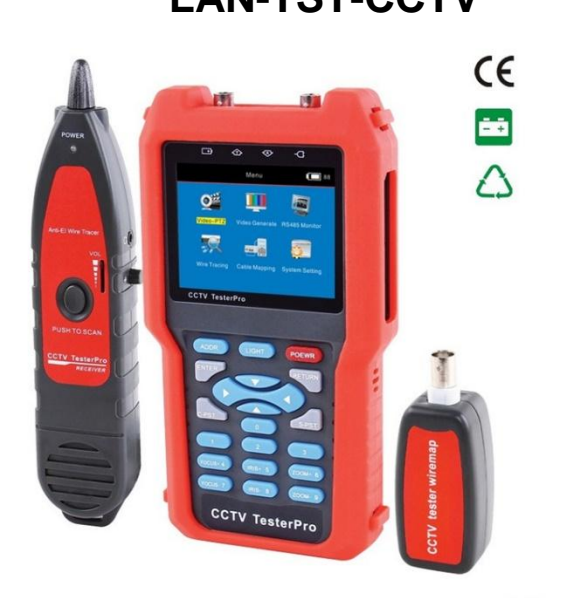

## Меры предосторожности

**А** Внимательно прочитайте настоящую инструкцию перед использованием прибора.

• Проверьте источник питания и соединительные кабели перед использованием прибора.

 Во избежание ошибок в измерениях или отказа прибора запрещается его эксплуатация в условиях чрезмерной влажности или повышенной температуры.

• Источником питания служат перезаряжаемые полимерные аккумуляторы на 3,7 В.

• Запрещается хранить прибор в условиях повышенных запыленности, влажности и температуры (более 40°С).

• Запрещается использовать не обозначенные в спецификации аккумуляторы, так как это может привести к повреждению прибора.

• Не оставляйте без наблюдения прибор во время зарядки; если обнаруживается перегрев аккумулятора, прибор следует немедленно отключить от источника питания.

• Прибор использует зарядное устройство с параметрами 5 В 1 А, которое следует отключать после завершения процесса заряда. Не следует оставлять заряжаться прибор чрезмерно долго, так как это может быть опасно.

• Пользователь может настроить время автоматического отключения прибора.

• Запрещается использовать прибор для измерений на действующих силовых цепях, так как это может привести к повреждению прибора и травме оператора.

• Запрещается использовать прибор для проверки цепей связи в условиях грозы.

• При транспортировке следует избегать чрезмерных вибраций во избежание повреждения компонентов прибора и его выхода из строя.

• Запрещается производить переключения во время проведения измерений при помощи прибора.

• Следует избегать попадания пыли и влаги на открытые части прибора.

## ВВЕДЕНИЕ

 При работе с прибором следует руководствоваться локальными нормами и правилами использования электрических устройств.

• Запрещается разбирать аккумулятор, а также замыкать накоротко его контакты.

• При проведении измерений необходимо соблюдать правильную полярность.

 Запрещается самостоятельно разбирать прибор и производить его ремонт; для ремонта следует обращаться в авторизованные сервисные центры.

Для очистки прибора не следует использовать растворители.
Очистка должна производиться мягкой сухой тканью. Если загрязнение не удалось отчистить, допускается использование ткани, смоченной в воде или мягком моющем средстве. Перед очисткой прибора мокрую ткань необходимо тщательно отжать.

• Запрещается использовать прибор ненадлежащим образом.

## Обзор

Многофункциональный тестер систем видеонаблюдения (CCTV tester) предназначен для монтажа и обслуживания систем видеомониторинга. Прибор состоит из трех компонентов: основного блока, приемника и удаленного адаптера. Прибор может использоваться для просмотра видео сигнала с камер наблюдения, управления камерой по трем координатам (PTZ), генерации изображений, захвата данных через интерфейс RS485, тестирования кабелей LAN и т.п. Прибор прост в использовании и позволяет облегчить работу персонала по И обслуживанию систем видеомониторинга, монтажу что повышает эффективность работы специалистов и снизить затраты.

|                |          | r wiremap            |
|----------------|----------|----------------------|
| CCTV TesterPro |          | C CTV tester wiremap |
| Основной блок  | Приемник | Удаленный            |

#### Основные особенности

• Жидкокристаллический 3,5-дюймовый ТFT-дисплей разрешением 320 x 240 (горизонталь x вертикаль), 262 000 цветов

• Настраиваемые параметры яркости, насыщенности и контраста.

• Отображение видео. Автоматическая подстройка и выбор режима NTSC/PAL.

 Для камер видеонаблюдения управление панорамированием и наклоном. Проверка устройства Р/Т, зума объектива, установки фокуса, диафрагмы, а также установки параметров и возврата к установленным ранее параметрам.

• Анализ входного видеосигнала путем измерения уровня затухания амплитуды синхронизации видеосигнала.

адаптер

• Выходной разъем для подключения камеры 12В 1А постоянного тока.

• Измерение входного аудио сигнала, проверка сигнала с микрофона.

• Генерация видеосигнала. Генерация цветного тестового сигнала (цветные полосы, белый, синий, фиолетовый, зеленый, желтый, черный, красный экраны и аудио сигнал). Доступны форматы PAL / NTSC.

• Управление по интерфейсу RS485. Поддержка скорости передачи данных 2400, 4800, 9600 бит/сек.

• Несколько протоколов. Поддержка более 20 протоколов управления камерой (РТZ), в т.ч. РЕLCO-Р, РЕLCO-D, SAMSUNG, Panasonic, MINGJING и т.д.

• Анализ данных. Захват и анализ данных по протоколу RS485, что позволяет специалисту выявить неполадку.

• Проверка кабеля. Проверка обрыва, короткого замыкания, отображение последовательности подключения и номеров проводов в кабеле по интерфейсам RJ45 и BNC с отображением результатов на мониторе.

• Обнаружение кабельной линии. Трассировка и обнаружение через интерфейсы RJ45 и BNC металлических кабелей.

• Максимальная длина кабеля при подключении к BNC - 620 м.

• Помехоустойчивость, бесшумность.

• Точное определение места повреждения.

• Индикация разряда батареи: при падении напряжения ниже

3,4 В на основном блоке или 6 В на приёмнике.

• Функция хранения данных в памяти.

• Светодиодная подсветка для работы в условиях недостаточной освещенности.

• Функция автотеста, автоматическая коррекция результатов при недостаточном заряде батареи и перепадах температуры.

• Прибор питается от перезаряжаемого литиевого аккумулятора большой емкости.

• Пользователь может выбрать один из двух языков: английский или китайский.

## Краткий перечень функций

## 1. Тестирование видеосигнала

На встроенном 3,5-дюймовым жидкокристаллическом ТFTдисплее отображается сигнал с тестируемой видеокамеры. При тестировании аналогового видеосигнала поддерживаются форматы NTSC и PAL. Также может проверяться сигнал AHD HD. Поддерживаются режимы 720р 25, 30, 50, 60; 1080р 25, 30, а также различные скорости передачи данных и т.п.

#### 2. Проверка работы по протоколу RS485

Прибор может управлять тестируемым оборудованием по протоколу RS485. Параметры сигнала отображаются на мониторе, что делает удобным его захват и анализ.

## 3. Анализ затухания видеосигнала

Прибор позволяет оценить, находится ли уровень затухания в пределах допустимого. Слишком длинный кабель может привести к снижению уровня сигнала, изображение при этом будет тусклым, уменьшится его динамический диапазон. При видеосигнале изображение будет слишком сильном сопровождаться тенью, качество также будет страдать. Прибор позволяет захватывать и анализировать уровень тестового сигнала синхронизации и уровень его затухания, что поможет при проверке качества кабеля при обслуживании. будет выходить за допустимый Если уровень сигнала диапазон, на дисплее будет показана соответствующая подсказка

#### 4. Функция облачного контроля

При помощи данного прибора через интерфейс RS485 можно управлять параметрами камеры: повороты вверх, вниз, вокруг оси; изменение кратности, фокусировки, диафрагмы; задание значений параметров и их последующий вызов; установка кода адреса камеры. Интерфейс RS485 позволяет работать с более чем 20 стандартами: Pelco-D, Pelco-P, Samsung, Panasonic, Mingjing, Vito, Ann и т.п. Производитель по запросу покупателя может расширить список поддерживаемых стандартов. Поддержка различных скоростей передачи данных: 2400, 4800, 9600 бит/сек.

#### 5. Функция питания внешней камеры

Прибор может использоваться в качестве временного источника питания постоянного тока 1А 12В для внешней камеры. Временный источник питания может потребоваться для проверки или демонстрации возможностей камеры, а также при монтаже до того, как будет подключено питание от сети.

## 6. Цветной тестовый видеосигнал

Прибор позволяет генерировать высококачественный тестовый видеосигнал - цветной прямоугольник одного из семи цветов, а также стандартный семицветный (полосы белая, синяя, фиолетовая, зеленая, желтая, черная, красная), стандартные сигналы NTSC/PAL. Прибор позволяет проверять состояние видеокабелей и внешних дисплеев путем вывода на них видеосигнала.

#### 7. Поиск нужного провода в кабеле

Прибор позволяет обнаружить нужный провод среди множества других, в том числе коаксиальных и прочих электрокабелей.

## 8. Проверка кабеля

Прибор позволяет определить в подключенном к разъему RJ45 кабеле последовательность проводов, корректность подключения, короткое замыкание, обрыв кабеля и т.п. Результаты в наглядном виде представляются на дисплее.

#### 9. Проверка звука

Прибор снабжен встроенным усилителем, динамиком мощностью 1 Вт и входным разъемом для подключения микрофона или другого источника проверяемого аудиосигнала.

#### 10. Системные настройки

Системные настройки позволяют выбрать язык интерфейса, время работы подсветки, время автоматического отключения, звук кнопок. Выбранные параметры настроек можно просматривать.

## Внешний вид прибора

#### Вид спереди

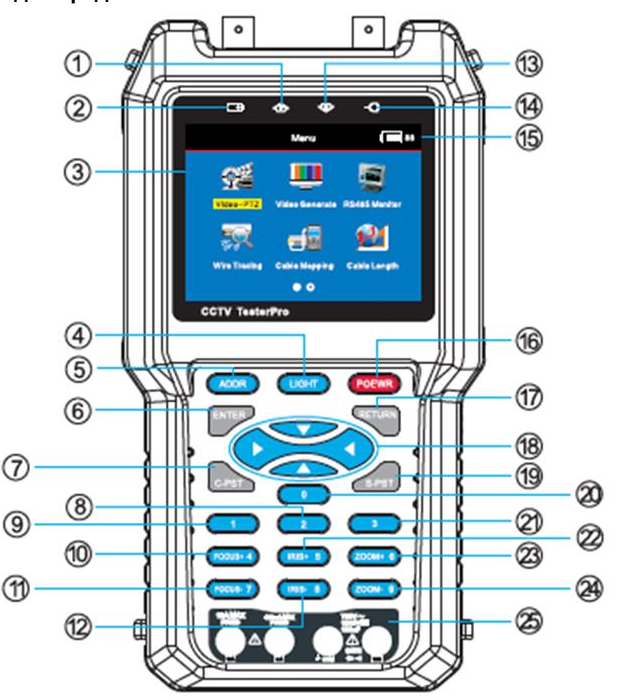

#### Проверка по интерфейсу RS485

Прибор позволяет управлять тестируемым оборудованием по интерфейсу RS485, захватывать и анализировать данные, поступающие непосредственно с проверяемого оборудования.

- 1. Индикатор сигнала RS485
- 2. Индикатор заряда
- Жидкокристаллический 3,5-дюймовый ТFT-дисплей разрешением 320 x 240
- 4. Кнопка подсветки
- 5. Кнопка установки адреса РТZ
- 6. Кнопка подтверждения
- 7. Кнопка вызова сохраненного ранее значения

- 8. Цифровая кнопка 2
- 9. Цифровая кнопка 1
- Цифровая кнопка 4; "FOCUS+"– увеличить расстояние фокусировки
- Цифровая кнопка 7; "FOCUS-"– уменьшить расстояние фокусировки
- 12. Цифровая кнопка 8; "IRIS-" закрывание диафрагмы
- 13. Индикатор получения данных по интерфейсу RS485
- 14. Индикатор подключения внешнего питания
- 15. Индикатор уровня заряда батареи
- 16. Кнопка включения / выключения
- 17. Кнопка возврата
- 18. Кнопки направления вверх, вниз, вправо, влево
- 19. Кнопка запоминания текущего значения
- 20. Цифровая кнопка 0
- 21. Цифровая кнопка 3
- 22. Цифровая кнопка 5; "IRIS+" открывание диафрагмы
- Цифровая кнопка 6; "ZOOM+" приблизить (увеличить фокусное расстояние объектива) / включить тестовый сигнал
- Цифровая кнопка 9; "ZOOM-" отдалить (уменьшить фокусное расстояние объектива) / отключить тестовый сигнал

## Вид слева

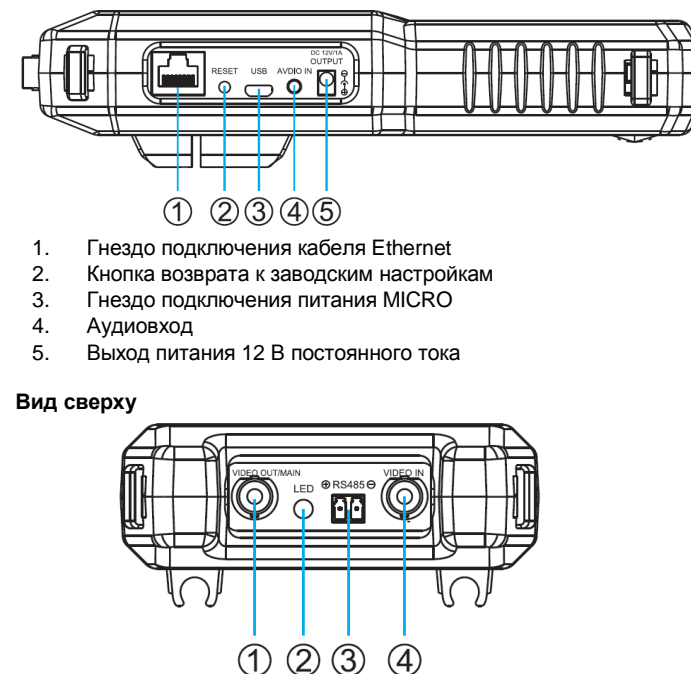

- 1. Разъем BNC для выходного видеосигнала
- 2. Светодиодный индикатор
- 3. Порт RS485
- 4. Разъем BNC для входного видеосигнала

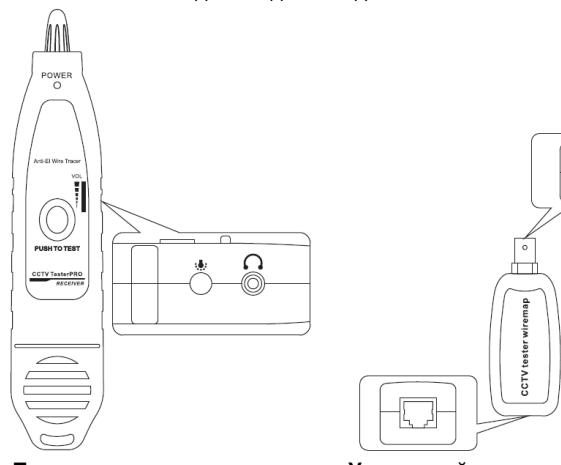

Приемник

Удаленный адаптер

Спецификация

|                | Режим                                  | Автовыбор NTSC / PAL                                                                                                    |  |  |
|----------------|----------------------------------------|----------------------------------------------------------------------------------------------------|--|--|
| Вилео-тест     | Дисплей                                | ЖК 3,5" ТFT-дисплей<br>разр. 320х240                                                                                         |  |  |
| видео-тест     | Аналоговый вход                        | Входной аналоговый<br>сигнал                                                                                                 |  |  |
|                | Выход видео                            | Выходной видеосигнал                                                                                                    |  |  |
| Управл и тест  | Порт                                   | RS485                                                                                                    |  |  |
| PTZ            | Протокол                               | Более 20 типов<br>протоколов                                                                                                 |  |  |
|                | Скорость                               | 2400, 4800, 9600                                                                                                    |  |  |
| Выход питания  | Выходное напряж.                       | 12 В пост.                                                                                                    |  |  |
| 12 B           | Выходной ток                           | Макс. 1000 мА                                                                                                    |  |  |
|                | Адаптер                                | 5 В 1 А пост. ток                                                                                                    |  |  |
|                | Батарея                                | Перезаряжаемый<br>внутренний литиевый<br>аккум, 3000 мАч                                                                     |  |  |
|                | Зарядка                                | Время зарядки 4 ч.                                                                                                    |  |  |
| батарея        | Энергосбере-жение                      | "Спящий" режим,<br>индикация уровня<br>заряда батареи                                                                        |  |  |
|                | Время работы                           | До 12 ч.                                                                                                    |  |  |
|                | Индикатор разряда<br>батареи           | При разряде батареи появляется подсказка                                                                                     |  |  |
|                | Анализ видео                           | Посредством анализа<br>затухания амплитуды<br>сигнала                                                                        |  |  |
|                | Видеосигнал                            | синхронизации<br>Независим. выходной<br>1-канальный<br>аналоговый<br>видеосигнал                                             |  |  |
|                | Проверка кабеля                        | Последовательность<br>проводов в кабеле,<br>корректность<br>подключения, короткое<br>замыкание, обрыв,<br>перекрешенные фазы |  |  |
|                | Поиск провода                          | Поиск провода в                                                                                                    |  |  |
| Другие функции | Тест протокола<br>RS485                | Проверка данных<br>RS485 от контрольного<br>устройства                                                                       |  |  |
|                | Генерация сигнала                      | Выходной 1-<br>канальный<br>видеосигнал для<br>проверки монитора                                                             |  |  |
|                | Меню                                   | Английский / китайский<br>язык                                                                                               |  |  |
|                | Клавиатура                             | Английская /<br>китайская, с<br>цифровыми кнопками                                                                           |  |  |
|                | Настройки дисплея                      | Регулировка яркости,<br>контраста,<br>насыщенности цвета<br>для работы в разных<br>условиях                                  |  |  |
|                | Рабочая                                | -10°C+ 70°C                                                                                                    |  |  |
|                | Рабочая влажность                      | 30% - 90%                                                                                                    |  |  |
| Другое         | Габариты<br>индикатора и<br>удаленного | Индикатор: 206 x 112 x<br>49 мм<br>Адаптер: 107 x 90 x 24                                                                    |  |  |
|                | адаптера                               | ММ                                                                                                    |  |  |
|                | приемника                              | 218 х 46 х 29 мм                                                                                                    |  |  |

## ВЫПОЛНЕНИЕ ИЗМЕРЕНИЙ

### Включение и выключение

• Нажмите и удерживайте кнопку питания для включения прибора.

• Во избежание повреждения запрещается самостоятельный ремонт аккумулятора.

 Зарядку необходимо производить в течение более 4 часов, при включении прибора проверьте состояние батареи – индикатор в правом верхнем углу дисплея.

• Если батарея разряжена, прибор необходимо зарядить для продолжения работы.

• При заряде аккумулятора через зарядное устройство прибором можно пользоваться для проведения измерений.

#### Главное меню

После включения прибора будет показано главное меню.

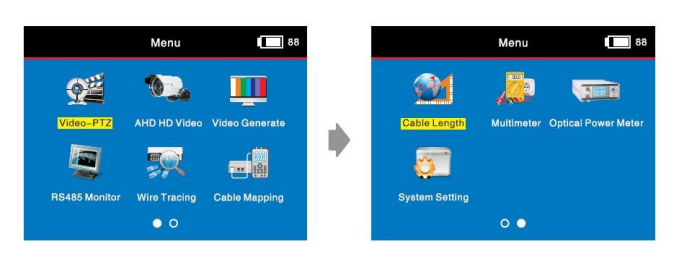

Video – PTZ: видеовход, управление и проверка видео и настройка облака

Video Generate: основная функция - проверка видеосигнала, генератор цветных полос

**RS485 Monitor:** проверка сигнала и скорости передачи данных по протоколу RS485

Wire Tracing: трассировка кабеля, поиск провода в пучке

Cable Mapping: проверка LAN кабеля.

System Setting: настройки параметров системы

## Video – РТΖ (Видеосигнал и облачный тест)

Включите прибор, подайте видеосигнал на входной разъем видео, при помощи кнопок ▲▼◀▶ выберите пункт меню "Video-PTZ", затем нажмите кнопку ENTER. На дисплее будет показано следующее:

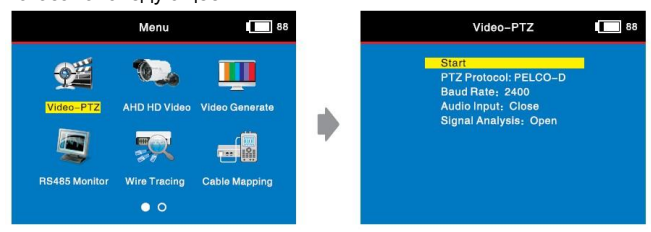

Подменю содержит четыре пункта. Выбирая их, задайте нужные параметры. После установки выберите пункт "Start" и нажмите кнопку "ENTER" для начала измерений. Для завершения измерений и возврата в главное меню нажмите кнопку "RETURN".

#### Проверка видеосигнала и облачный тест

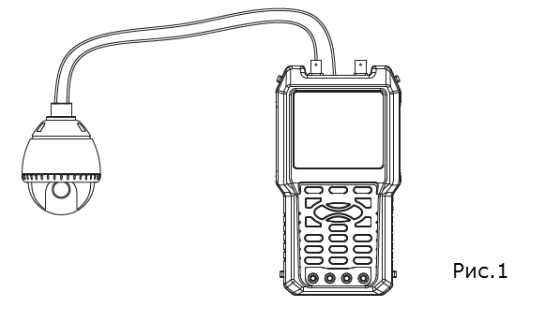

(1) Подключите выходной порт камеры ко входному порту прибора. Изображение будет показано на ЖК-дисплее прибора в режиме видео и облачного теста.

(2) В верхней строке слева направо будет показан адрес РТZ. Во второй строке – система PAL или NTSC. NULL означает отсутствие сигнала.

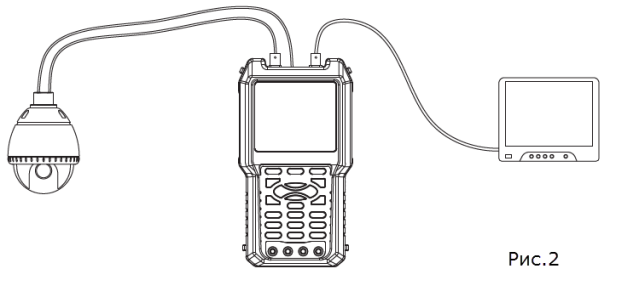

(3) Подключите выходной порт камеры ко входному порту прибора, а выходной порт прибора к внешнему монитору. Сигнал с видеокамеры будет отображаться на мониторе, как показано выше.

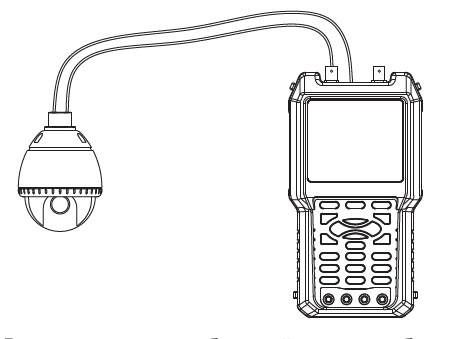

Рис.3

Видеосигнал и облачный тест отображаются следующим образом.

| Address;<br>Video: I | : 1<br>NULL |         |  |  |
|----------------------|-------------|---------|--|--|
| New Add              | iress: 2    | (1~255) |  |  |

## Установка адреса РТZ

(1) Нажмите кнопку ADDR и введите номер PTZ, который вы хотите задать или изменить.

(2) Нажмите кнопку "ENTER" для сохранения или кнопку "RETURN" для отмены.

(3) Нажмите кнопку "RETURN" для возврата в главное меню.

#### Проверка облачного сигнала РТZ

При корректном подключении камеры РТZ на экране прибора будет показано изображение с нее. После выбора протокола и скорости передачи данных для нужного адреса РТZ можно показывать или скрывать меню управления. Для управления камерой выполните следующие шаги.

(1) Нажимайте кнопки 🔺 🔻 для выбора (PTZ UP / DOWN).

(2) Нажимайте кнопки ◀ и ▶ для настройки (РТZ LEFT / RIGHT).

(3) Нажимайте кнопки "IRIS+" и "IRIS-" для открывания и закрывания диафрагмы и установки ее параметров.

(4) Нажимайте кнопки "FOCUS+" и "FOCUS-" для ручной установки параметров фокуса.

(5) Нажимайте кнопки "ZOOM+" и "ZOOM-" для ручной установки параметров фокусного расстояния объектива.

#### Запоминание параметров

(1) В режиме проверки видеосигнала и облачного теста РТZ нажмите кнопку "S-PST" и введите номер для регулировки сигнала. Нажмите кнопку "ENTER" для подтверждения или кнопку "RETURN" для отмены. Повторите эти действия нужное количество раз.

(1) В режиме проверки видеосигнала и облачного теста РТZ нажмите кнопку "C-PST" и введите нужный номер. Нажмите кнопку "ENTER" для подтверждения или кнопку "RETURN" для отмены. Повторите эти действия нужное количество раз.

#### Анализ потерь видеосигнала

В режиме проверки видеосигнала и облачного теста РТZ при поданном на прибор и отображенном на его дисплее аналоговом видеосигнале могут быть считаны следующие параметры видеосигнала.

(1) Максимальный Vpp (максимальный размах напряжения сигнала): разница между максимальным и минимальным значением (video signal solidity). Чем больше размах, тем ярче дисплей.

(2) Средний Vpp: (средний размах напряжения сигнала): показывает разницу между максимальным и минимальным значениями среднего (video signal solidity).

синхронизации: (3) Уровень показывает уровень синхронизации видеосигнала. Используется для измерения сопротивления коаксиальных кабелей; например, еспи уровень синхронизации камеры 0,3 В (генерируется прибором и камерой), после передачи на заранее известное расстояние опускается до 0,21 В (генерируется прибором), то это что потери составили 30% означает. в результате сопротивления коаксиального кабеля.

(4) Сообщение "NULL" будет показано в случае отсутствия видеосигнала.

#### Установка параметров дисплея

В режиме проверки видеосигнала и облачного теста PTZ нажмите кнопку "ENTER" для входа в режим настройки параметров дисплея.

| Contrast          | + | Contrast                 | 128 | $\rightarrow$ | Contrast Value                 |
|-------------------|---|--------------------------|-----|---------------|--------------------------------|
| Brightness        | + | Brightness               | 128 | $\rightarrow$ | Brightness Value               |
| Color Staturation | ← | <b>Color Staturation</b> | 128 | $\rightarrow$ | <b>Color Staturation Value</b> |
|                   |   |                          |     |               |                                |
|                   |   |                          |     |               |                                |

(1) Нажимайте кнопки ▲ и ▼для выбора (PTZ UP / DOWN) для установки.

(2) Нажимайте кнопки ◀ и ▶ для настройки (PTZ LEFT / RIGHT).

(3) Нажмите кнопку "RETURN" для возврата в главное меню.

#### 2. Video Generate (Генерация видеосигнала)

Подключите видеовыход прибора к проверяемому монитору, как показано на рисунке ниже.

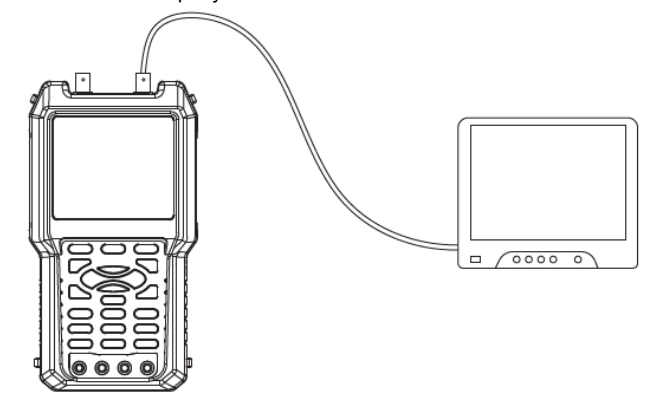

В главном меню выберите пункт "Video Generate" и нажмите кнопку "ENTER". Будет открыто следующее подменю.

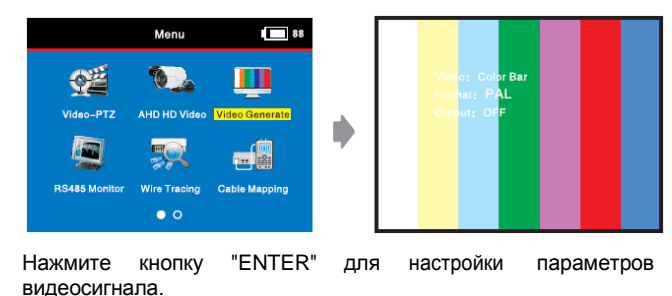

| Video Signal Option                | +    | Video Color Bar | $\rightarrow$ | 8 Signal Options |
|------------------------------------|------|-----------------|---------------|------------------|
| Video Form Option                  | +    | Form PAL        | $\rightarrow$ | PAL/NTSC Options |
| Mode of Video<br>Signal Output     | ~    | Output On       | $\rightarrow$ | Input / Output   |
| (1) Нажимайте кнопк для установки. | и 🔺  | и 🔻 для выб     | opa (F        | PTZ UP / DOWN)   |
| (2) Нажимайте кнопи                | ки ◀ | и 🕨 для н       | астроі        | йки (PTZ LEFT    |

(3)) Video: цветные полосы: белая, желтая, синяя, зеленая, фиолетовая, красная, черная.

(4)) Format: PAL или NTSC.

(5) Output: ON / OFF (вкл. / выкл.).

(6) Нажмите кнопку "RETURN" для возврата в главное меню.

3. RS485 Monitor (Протокол RS485)

Подключите прибор к контрольному устройству PTZ, как показано на рисунке.

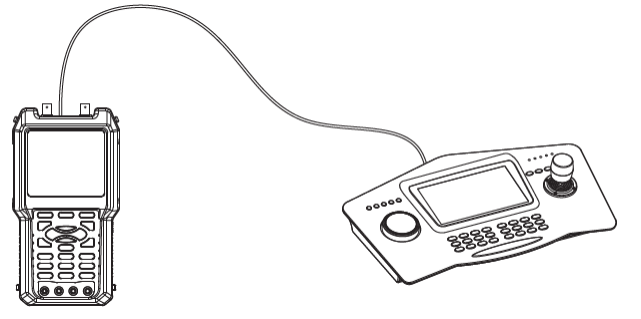

В главном меню выберите пункт "RS485 Monitor" кнопку "ENTER". Будет открыто следующее подменю.

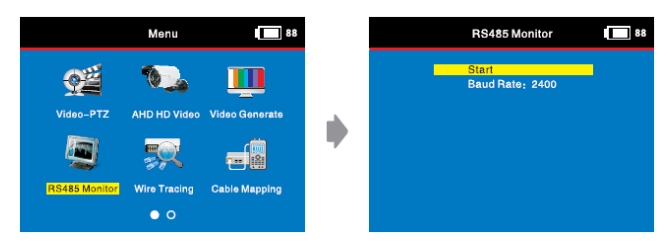

Для выбора доступны три скорости передачи данных – 2400, 4800 и 9600 бит/сек. После выбора нужной скорости выберите пункт "Start" и нажмите кнопку "ENTER" для начала измерений.

При совершении управляющих действий на устройстве РТZ на дисплее прибора будут отображаться коды этих действий, и специалист сможет проанализировать корректность работы устройства.

|            |    | RS485 Monitor |    |    |    | 88 |    |  |
|------------|----|---------------|----|----|----|----|----|--|
| A0         | 00 | 01            | 00 | 00 | 00 | AF | 0F |  |
| A0         | 00 | 01            | 00 | 00 | 00 | AF | OF |  |
| A0         | 00 | 01            | 00 | 00 | 00 | AF | OF |  |
| A0         | 00 | 01            | 00 | 00 | 00 | AF | OF |  |
| <b>A</b> 0 | 00 | 01            | 00 | 00 | 00 | AF | OF |  |
| A0         | 00 | 01            | 00 | 00 | 00 | AF | 0F |  |

Для завершения измерений и возврата в главное меню нажмите кнопку "RETURN".

## 4. Wire Tracing - Поиск трасс

Включите прибор, подключите один конец кабеля к нужному порту, выберите в главном меню пункт "Wire Tracing" и нажмите кнопку "ENTER".

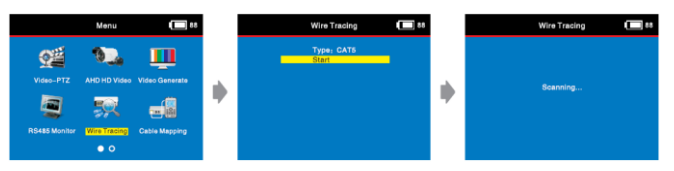

Выберите нужный тип кабеля (Cat 5, Cat 6, BNC), выберите пункт "Start" и нажмите кнопку "ENTER". Начинайте поиск кабеля при помощи приемника, как показано на рисунке ниже.

#### Порядок использования приемника

Приемник питается от батареи 9 В. После установки батареи загорится индикатор

питания, это означает, что приемник работает. Нажмите кнопку тестирования и удерживайте ее, водя щупом вдоль пучка проводов, среди которых нужно определить искомый.

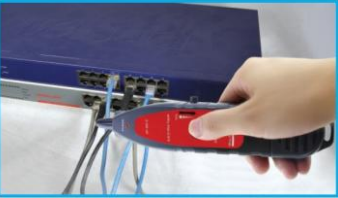

/ ŔIGHT).

При приближении к нужному проводу прибор издаст звуковой сигнал. Также загорится сигнальный индикатор. Максимальные громкость звука и яркость индикатора будут при минимальном расстоянии до искомого провода. Для работы при недостаточном освещении пользователь может включить подсветку на приборе.

ВНИМАНИЕ: наиболее эффективно в случае поиска кабеля, который не подключен ни к одному устройству, установить значение чувствительности на "unload" (не нагружен). Также рекомендуется установить значение чувствительности на "unload", если искомый провод подключен к любому устройству типа роутера или свича.

## 5. Cable Mapping: проверка LAN кабеля

Включите прибор, подключите один конец кабеля к соответствующему порту прибора, а другой к удаленному адаптеру. Выберите в главном меню пункт "Cable Mapping" и нажмите кнопку "ENTER". В подменю задайте нужный тип кабеля, выберите пункт "Start" и нажмите кнопку "ENTER".

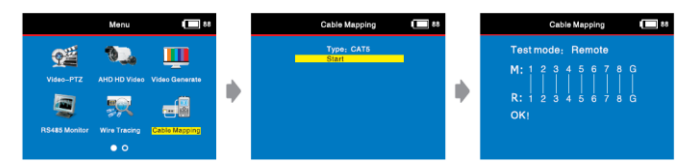

Выберите нужный тип кабеля (Cat 5, Cat 6, BNC), затем приступайте к проверке. В качестве примера использован кабель Cat 5. Предыдущий рисунок соответствует нормальному состоянию кабеля. Следующие иллюстрации показывают различные результаты отклонения от нормы для того же типа кабеля. М – ближний конец, R – дальний.

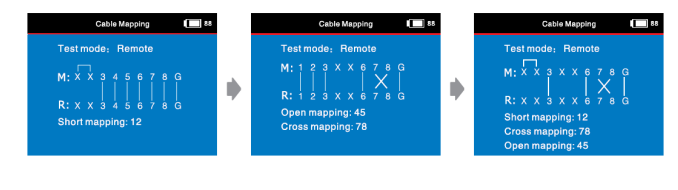

Короткое Обрыв на 4 и 5 замыкание между 1 и 2 контактами. Перекрещенные фазы на 7 и 8 контактах, перекрещенные сазы на 7 и 8 контактах, перекрещенные сазы на 7 и 8

контактах

## 10. System setting: Системные настройки

В главном меню при помощи кнопок •••• выберите пункт "System Setting" и нажмите кнопку "Enter".

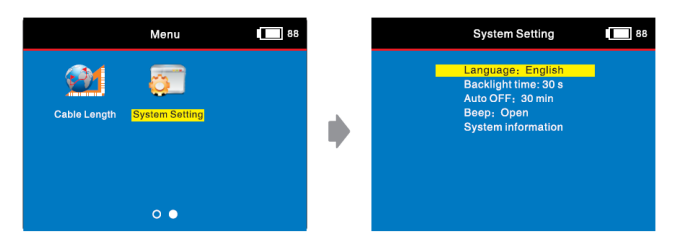

Пользователь может произвести настройку 4 параметров: языка, времени подсветки, времени автоотключения и звукового сигнала. Также для просмотра доступна системная информация. Для возврата в главное меню нажмите кнопку "RETURN".

## Системная информация

При помощи кнопок **T** выберите пункт "System Information" и нажмите кнопку "Enter".

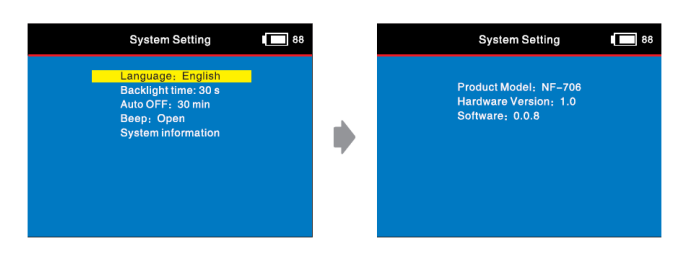

**ВНИМАНИЕ:** отображаются только некоторые базовые сведения о приборе.

#### Питание внешней камеры

Для питания внешней камеры пользуйтесь стандартным кабелем. Время работы зависит от конкретной модели камеры. Для камеры с потреблением менее 1000 мАч время работы составляет более 10 часов.

ВНИМАНИЕ: выход питания прибора предназначен для подключения камер по постоянному току и напряжению 12В. Используйте только камеры соответствующими параметрами.

### Проверка звука

Если требуется, чтобы во время проведения измерений прибор издавал звуки, воспользуйтесь меню Video & Yuntai.

#### Подсветка

- Для включения подсветки нажмите кнопку "LIGHT".
- Для выключения подсветки повторно нажмите кнопку "LIGHT".
- Подсветка позволяет работать в темноте или недостаточно освещенных местах.

#### Зарядка

- В приборе установлена литий-полимерная батарея.
- Для заряда используется стандартный разъем микро-USB 5 В.
- При разряде батареи на дисплее появляется символ . Во время зарядки на дисплее отображается символ .
- По окончании зарядки символ ⊡ погаснет.

| Предмет                            | Количество          |
|------------------------------------|---------------------|
| CCTV тестер                        | <mark>1 шт</mark> . |
| Приемник                           | 1 шт.               |
| Удаленный адаптер                  | <mark>1 шт</mark> . |
| Силиконовый чехол                  | 1 шт.               |
| Источник питания 5В постоянный ток | 1 шт.               |
| Литиевый аккумулятор 3,7 В         | 1 шт.               |
| Карбоновая батарея 9 В             | 1 шт.               |
| Кабель BNC                         | 1 шт.               |
| Аудио кабель                       | 1 шт.               |
| Кабель RS485                       | 1 шт.               |
| Страховочный ремешок               | 1 шт.               |
| Шнур питания камеры                | 1 шт.               |
| Инструкция по эксплуатации         | 1 шт.               |
| Коробка                            | 1 шт.               |